# Welcome BusinessGear App !

## <u>中文 | español | 日本語</u>

## --- 3 functions seamlessly work.

## **AND Powerful memory management ---**

- Select the background of the notebook in the file viewer.
- You can find the notes from the appointment of a day.

- Selected a photo as background in Notes, the photo will be automatically registered in FileViewer.

- Searchable All archive that Notes Title&Tags, Files Title and Appointments Title&Details.

- PDF Contents(TopPage,LastPage,Contents) are automatically bookmarked.

- Multi-Scan Display (projector) Output full-support.

Table of contents

| Summary        | 2        |
|----------------|----------|
| 1.Notes        | <u>3</u> |
| 2.File Viewer  | 3        |
| 3.Appointments | 4        |
| 4.Tips         | 4        |
| copyright      | 4        |

All data can NOT SAVE. if you will purchase "Unlock Restrictions" In-App Purchase, you will save all data.

#### **Summary**

Welcome BusinessGear App !

Strong PDF Viewer that support PDF Link.

we recommend that you use as eBook Reader.

External Monitor(Projector) Mirroring Output Support on MultiScan Display.(with old iPad)

we support Zooming on external monitor.

(PDF files, Photos, Images that **png, jpeg, giff files**)

Support **10 languages** that English, Chinese-simplified, Chinese-traditional, Spanish, Japanese, French, German, Korean, Russian, Portuguese.

Support **17 countries public holidays** on Appointments.(countries are

Australia Brazil

Canada

China

Germany

Spain

France

**United Kingdom** 

Hong Kong

Ireland

India

Japan

South Korea

Mexico

Russia

Taiwan

United States)

#### 1. Notes

Notes is a smooth Handwriting Notes App.

on external monitor with multi-scan.

and you can **send with Email** that you have wrote on map image. Image size can be changed at transmission.

**you can search** by any words that Notes **Title and Tags**, or search by **date** that it works with Appointments.

Click "+" Button in left up corner, then create Notes or Group.

At First, we recommend that you touch NewNotes menu.

it show Default Background Image, but you change Image what you want in Photos or FileViewer.

if you touch the yellow area at right(landscape mode) or below(portrait mode), show next page.

if you touch the pen icon in right up corner, you can change color and pen size.

Then, if you touch Notes Button in left up corner, you back to Notes List(First view).

And if you long touch(about 1 second) Notes Icon, it show you menu list.

"Pick Up Photo" Menu, it set background Image to your notes. Your favorite photo that "Photos" on iPad that you save by camera or Email etc.

#### 2. File Viewer

FileViewer is Strong PDF Viewer.

pdf link full support.

we recommend that you use as eBook Reader.

we support Zooming on external monitor.

Of course, view some Image(photos, jpeg, giff, png), Word, Excel, WebPage(HTML), any program text and more...

At first, you will need retrieve any files. By using iTunes on PC(Mac), or Safari and Mail on iPad.

PDF File Viewer, left swipe gesture will go next page, right swipe will go previous page.

it support strongly PDF Link Annotation. if you touch link(hi-light yellow area), will go to link page. And you could go back anytime.

#### 3. Appointments

you are viewing current calendar. And you can add new appointment.

you can **add Public Holiday in your country (17 countries)**. otherwise, you add some holiday what you want.

we will supply public holiday data on each year.

if you touch calendar, that add appointment, view new windows that add a appointment or holiday.

via network, you can Register public holiday that choose the country, one time.

if you do pinch gesture in your appointments, expand up the area.

### 4.Tips

<All> Double-tap on Tab bar in bottom, you will **disappear Menu bar** and page transitions button on the screen.

<All> Tap on Edit button in right corner, delete any file.

<Notes> Long touch on the Notes Icon, you will find extra menu.

<Notes> If you want to write to the PDF and HTML, you can do the following and write.

Simultaneously press the Home button and power button on the side of iPad.

Will then be saved in the image of the iPad photo app.

After that, you simply set your photos in Notepad.

<Appointments> Pinch gesture in your appointments, expand up the area.

<<u>Appointments</u>> when you add an appointment, if you check "As a Holiday", **show as a holiday** in your appointments book.

<File Viewer>Tap on Edit button in right corner, you can Delete any file or it move to any folder.

<File Viewer>if you want to move a file to another folder, you should Tap and hold the file, and pass through target folder, and release.

<File Viewer>if you want to **Move to upper folder,** you should Long-Touch on the file icon, and tap the menu.

<File Viewer>To move more page of a PDF file, press and hold the navigation button. then **move 10** pages at a time.

we wish that you will enjoy! thank you. copyright 2011 WEB BANANA UNITE TOKYO-YOKOHAMA LPC. Hako-Project. All Right Reserved.

## 欢迎 会议记录簿(BusinessGear)应用!

## --- 3 功能实现无缝工作。

## 和强大的内存管理----

- 在选择债券作为背景照片,照片将自动注册在文件浏览器。
- 您可以找到一天的任命的说明。
- 选择在 笔记本 照片, 照片将自动注册在文件浏览器。
- 检索所有归档说明标题和标签, 文件标题和约会标题和详细信息。
- PDF格式的内容(首页,末页,内容)自动书签。
- 多扫描显示(投影仪)输出的全面支持。

## 表的内容

| 摘要       | <u> 6</u> |
|----------|-----------|
| 1. 笔记    | 6         |
| 2. 文件浏览器 | 7         |
| 3. 附表    | 7         |
| 4. 秘诀    | 8         |
| 版权       | 8         |

所有数据不保存。

如果您购买我们"解锁限制"在应用程序购买,您将保存所有数据。

摘要

强大的 PDF 查看器,支持 PDF 链接。 外部监视器(投影机)输出的 MultiScan 显示支持。

支持 10 种语言,英语,中国 - 简体,中国传统,西班牙语,日语,法语,德语。 支持 17 个国家的公共假日约会。

1。笔记本

笔记本 是手写笔记应用。

与多扫描外部监视器。

点击"+"在留给角落按钮,然后创建笔记本或集团。

起初,我们建议您联系新笔记本菜单。

它显示默认背景图片,但你改变形象你在照片或 文件浏览器 想要的。可以改变图像的 大小,传输。

如果你触摸右侧(风景模式)黄色区域或以下(肖像模式),显示下一页。

如果你在触摸直到角落钢笔图标,你可以改变颜色和画笔大小。

然后,如果你触摸留给角落注释按钮,你回注名单(第一种观点)。 如果你长期接触(约1秒)说明图标,它显示你的菜单列表。

"拿起照片"菜单,设置背景图片到您的笔记。你最喜欢的照片,"照片"在 iPad 你节 省相机或电子邮件等。

2。文件浏览器

文件浏览器 强PDF 查看器。

PDF 链接的全力支持。

与多扫描外部监视器。

当然,鉴于一些图片,WORD, EXCEL,任何程序文本和更多...

首先,你需要检索任何文件。通过使用 PC 上的 iTunes (苹果机),或 Safari 和 iPad 的 邮件。

PDF 文件阅读器,将左轻扫手势翻页,右轻扫将以前的页面。

它坚决支持 PDF 链接注释。如果你触摸链接(喜光黄色区域),将进入链接页面。而你可以随时回去。

3。附表

您正在查看当前日历。你还可以添加新的任命。

或者,您可以添加在您的国家公众假期(只有17个国家)。否则,你增加一些假期你想 要什么。

我们将提供有关数据,每年的公众假期。

如果你触摸日历,约会,添加,查看新的窗口,添加约会或度假。

通过网络,你可以注册公共假日选择的国家,一个时间。

如果你在约会捏的手势,扩大了该地区。

<全部>点两底部栏上的标签中,你会消失在屏幕上的菜单栏和页面转换按钮。

<全部>上点击编辑按钮,在右侧角球,删除任何文件。

〈笔记本〉在Notes 图标长期接触,你会发现额外的菜单。

<笔记本>如果你想要写的 PDF 和 HTML,您可以执行以下操作,写。

同时按下 Home 键和电源的 iPad 的按钮。届时,将保存在应用程序的 iPad 照片图像。 在此之后,您只需设置在记事本中的照片。

<附表>在约会捏的手势,扩大了该地区。

<附表>当您添加预约,如果您检查"作为一个假日",显示为一个约会书的假期。

<文件浏览器> 右上角的编辑按塔, 您可以删除任何文件或它移动到任何文件夹。

<文件浏览器>如果你想移动一个文件到另一个文件夹,你应该挖掘和保存文件,并通过 目标文件夹,然后释放。

<文件浏览器>如果你想移动到上层文件夹,你应该长期触摸文件图标,然后点击菜单。 <文件浏览器>为了将更多的PDF文件的页面,按住导航按钮。再一次移动10页。

我们希望你会喜欢! 谢谢你。

版权 2011 WEB BANANA UNITE 东京 - 横滨 LPC. Hako -Project. 保留所有权利。

## Bienvenido aplicación BusinessGear!

--- 3 funciones a la perfección el trabajo.

Y la gestión de memoria de gran alcance ---

- Selección de una foto como fondo en las Notas, la foto se registrará automáticamente en FileViewer.

- Usted puede encontrar las notas de la designación de un día.

- Selección de una foto en las Notas, la foto se registrará automáticamente en FileViewer.

- Todas las búsquedas de archivos que las notas título y etiquetas, título y cargo los archivos de Nombramientos y detalles.

- Ver PDF (primera página, última página, contenido) son automáticamente marcados.

- Multi-scan (proyector) Salida completo apoyo.

### Table of contents

| resumen              | 10          |
|----------------------|-------------|
| 1. Notas             | 10          |
| 2. Visor de archivos | 11          |
| 3. Citas             | <u> 1</u> 2 |
| 4.Tips               | <u>1</u> 2  |
| copyright            | <u>1</u> 3  |

Todos los datos no salvan.

si va a comprar "Restricciones Desbloquear" En aplicación a la compra, se guardarán todos los datos.

10

#### resumen

Visor de PDF fuertes que apoyan enlace pdf.

Monitor externo (proyector) Soporte de salida en la pantalla del MultiScan.

Apoyo a siete idiomas que el Inglés, chino simplificado, chino tradicional, español, japonés, francés, alemán.

El apoyo de 17 países los días festivos para los nombramientos.

1. Notas

Notes es una aplicación de escritura de notas.

en el monitor externo con multi-scan. Tamaño de la imagen se puede cambiar en la transmisión.

Haga clic en botón "+" en la esquina izquierda, entonces cree notas o grupo.

En primer lugar, le recomendamos que toque el menú NewNotes.

que muestran la imagen de fondo por defecto, pero el cambio de imagen lo que quiere en fotos o FileViewer.

si se toca el área amarilla de la derecha (modo horizontal) o (modo retrato), ir a la página siguiente.

si se toca el icono de la pluma en la esquina superior derecha, usted puede cambiar de color y el tamaño de la pluma.

Entonces, si toca el botón Notas en la esquina izquierda arriba, de vuelta a la lista de notas (ver primero).

Y si se toca durante más tiempo (1 segundo) Notas icono, le mostrará la lista del menú.

"Pick Up Fotos" del menú, se establece la imagen de fondo de sus notas. Su foto favorita que "Fotos" en la iPad que guarde la cámara o por correo electrónico, etc

2. Visor de archivos

FileViewer PDF Viewer es fuerte. pdf apoyar el link completo. en el monitor externo con multi-scan.

Por supuesto, ver algunas imágenes, Word, Excel, el texto del programa y más ...

En un primer momento, tendrá que recuperar todos los archivos. Mediante el uso de iTunes en el ordenador (Mac), o Safari y Mail en el IPAD.

Visor de PDF de archivos, el gesto de deslizar izquierda ir a la página siguiente, pase la derecha irá la página anterior.

que el apoyo de anotación Enlace fuertemente PDF. si toca enlace (Hi-Light área amarilla), se destinará a enlace de la página. Y se podría volver en cualquier momento.

#### 3. Citas

Usted está viendo la agenda actual. Y usted puede agregar un nuevo nombramiento.

O puede agregar festivo en su país (sólo 17 países). de lo contrario, añadir un poco de vacaciones lo que quieres.

se suministrarán los datos de días festivos de cada año.

Si calendario tacto, que el nombramiento de agregar, ver nuevas ventanas que le dan un nombramiento o de vacaciones.

través de la red, se puede registrar festivo que elegir el país, de una vez.

si lo hace gesto de pellizcar en sus citas, ampliar el área.

#### 4.Tips

<todos> Doble toque en la barra de pestaña en el fondo, que desaparecerá barra de menús y el botón de página de las transiciones en la pantalla.

<todos> Toque en el botón Editar en la esquina superior derecha, borrar cualquier archivo.

<Notas> Toque largo en el icono de Notas, usted encontrará el menú extra.

<Notas> If you want to write to the PDF and HTML, you can do the following and write.

Simultaneously press the Home button and power button on the side of iPad.

Will then be saved in the image of the iPad photo app.

After that, you simply set your photos in Notepad.

<nombramientos> Gesto pizca en sus citas, ampliar el área.

<nombramientos> Cuando se agrega una cita, si usted marca "como día de fiesta", muestran como una fiesta en su libro de citas.

<Visor> en el botón Editar en la esquina superior derecha, puede eliminar cualquier archivo o moverlo a cualquier carpeta.

<Visor> si desea mover un archivo a otra carpeta, debe Toque y mantenga el archivo y pasar a través de la carpeta de destino, y la liberación.

<Visor> si desea mover a la carpeta superior, debe largo toque en el icono del archivo, y puntee en el menú.

<Visor> Para mover más la página de un archivo PDF, presione y mantenga presionado el botón de navegación. luego pasar de 10 páginas a la vez.

deseamos que disfruten! Gracias.

copyright 2011 WEB DE BANANO SE UNEN Tokio-Yokohama LPC. Hako-Proyecto. Todos los derechos reservados.

## システム手帳(BusinessGear)アプリへようこそ!

---3つの機能がシームレスに動作します。

## そして、強力なメモリ管理---

- ファイルビューアでノートブックの背景を選択できます。

- ある日の予定から、その日のメモを見つけることができます。

- メモ帳で選択した iPad 内の写真はファイルビューアに自動的に登録されます。

- すべてのアーカイブを検索できます。ファイルのタイトル&タグ、スケジュールのタイトル& 詳細。

- PDF コンテンツ(トップページ、最終ページ、目次)を自動的にブックマーク登録します。 - マルチスキャンディスプレイ(プロジェクタ)出力を完全サポート。

#### 目次

| 概要                 | <u>15</u> |
|--------------------|-----------|
| 1. メモ帳             | <u>16</u> |
| <u>2. ファイルビューア</u> | 16        |
| <u>3. スケジュール</u>   | 17        |
| 4. Tips            | 18        |
|                    | 18        |

すべてのデータは保存できません。

"制限解除"アドオンを購入すると、すべてのデータが保存できるようになります。

#### 概要

PDF リンクをサポートしている強力な PDF ビューア。電子ブックリーダとしてお使いいただけ ます。

マルチスキャンディスプレイ上の外部モニタ(プロジェクタ)出力をサポート。

10 つの言語をサポートしています – 英語、簡体中国語、ドイツ語、フランス語、日本語、スペイン語、繁体中国語、韓国語、ロシア語、ポルトガル語。

スケジュールで17カ国の祝日をサポートしています。 オーストラリア ブラジル カナダ 中国 ドイツ スペイン フランス イギリス 香港 アイルランド インド 日本 韓国 メキシコ ロシア 台湾 合衆国

1. メモ帳

メモ帳は、手書きのノートアプリです。

マルチスキャンで外部モニタにも表示できます。メールで送る画像のサイズは送信時に変更 できます。

左上にある"+"ボタンをクリックして、メモ帳またはグループを作成します。 最初は、我々はあなたが新メモ帳のメニューにタッチすることをお勧めします。 あなたが写真やファイルビューアにある画像をメモ帳の背景に設定できます。

右(ランドスケープモード)または下(ポートレートモード)に表示される黄色の領域に触れると、 次のページに進みます。

右上にあるペンのアイコンにタッチすると、カラーとペンのサイズを変更することができます。

その後、あなたが左上コーナーのメモ帳ボタンを触ると、メモ帳リスト(最初のビュー)へ戻り ます。

メモ帳アイコンにロングタッチ(約1秒)すると、メニューリストが表示されます。

"写真をピックアップ"メニューは、メモ帳に背景画像を設定します。 カメラまたは電子メール等により保存したお気に入りの写真をメモ帳の背景に設定できます。

2. ファイルビューア

ファイルビューアは、強力な PDF ビューアです。

PDF のリンクをフルサポート。

マルチスキャンと外部モニタ上でも表示できます。

もちろん、いくつかの画像、ワード、エクセル、任意のプログラムのテキストなども表示可能。

最初に、PC(Mac)の iTunes または iPad の Safari や Mail を使用して、ファイルを取り出す必

### 要があるでしょう。

PDF ファイルビューアは、左スワイプジェスチャは次ページに行く、右スワイプは、前のページ に移動します。

PDF ファイルビューアは強力に PDF リンクアノテーションをサポートしています。

あなたがリンク(ハイライト黄色のエリア)に触れる場合、リンク先に進みます。そして、あなた はいつでももとのページに戻ることができます。

3. スケジュール

現在のカレンダーを表示します。そして、あなたは新しい予定を追加することができます。 または、あなたの国(17カ国のみ)で祝日を追加することができます。または、あなたが望む もの休日を自由に追加もできます。

我々は、毎年の祝日データを供給します。

あなたがカレンダーにタッチすると、予定または休日を追加する新しいウィンドウを表示しま す。

ネットワーク経由で、あなたは、一度に国を選択して祝日を登録できます。

スケジュール表をピンチジェスチャーすると、該当日のエリアが拡大します。

4.Tips

<**全て**>下部の切替タブバーをダブルタップすると、画面上の上部バーが非表示になります。 再度ダブルタップで再表示します。

く全て>任意のファイルを削除するには右上の編集ボタンをタップ。

<メモ帳>メモ帳のアイコン上でロングタッチすると、メニューが表示します。

<<mark>メモ帳</mark>>PDF や HTML に書き込みをしたい場合には、次の操作を行なうと書き込みできます。 iPad 側面にある電源ボタンとホームボタンを同時に押します。すると、画像が iPad の写真ア プリ内に保存されます。あとは、メモ帳で写真を背景として設定するだけです。

<スケジュール>日付をピンチジェスチャーすると、エリアが拡大します。

<スケジュール>あなたが"祝日として″をチェックした場合は、祝日として表示されます。

<ファイルビューア>右上隅にある[編集]ボタンでタップには、任意のファイルを削除することも、 任意のフォルダに移動できます。

<ファイルビューア>別のフォルダにファイルを移動したい場合は、ファイルアイコンをタップしたまま、移動したいフォルダを通過した直後に、指を離してください。

<ファイルビューア>上位フォルダに移動したい場合は、ファイルアイコンにロングタッチし、メ ニューをタップ。

<ファイルビューア>PDFファイル表示時にページを大きく移動したいときは、右上のページ移動ボタンを長押しすると、10ページー度に移動します。

どうぞ楽しんでください! ありがとう。

著作権 2011 WEB BANANA UNITE TOKYO - YOKOHAMA LPC. Hako - Project. ALL RIGHT RESERVED.